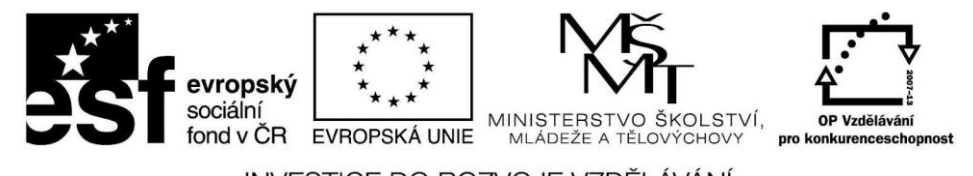

INVESTICE DO ROZVOJE VZDĚLÁVÁNÍ

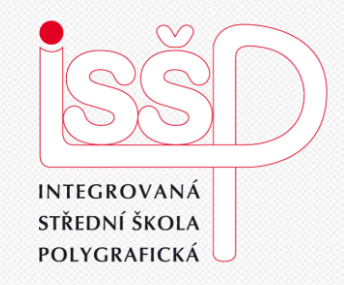

## Windows Movie Maker

10. Uložení hotového projektu

Vytvořila: Bc. Lea Navrátilová Datum vytvoření: 23. 10. 2012

> DUM číslo: 10 Název: Uložení projektu

www.isspolygr.cz

Integrovaná střední škola polygrafická, Brno, Šmahova 110 Šmahova 110, 627 00 Brno

Interaktivní metody zdokonalující edukaci na ISŠP CZ.1.07/1.5.00/34.0538

Windows Movie Maker

| Škola                 | Integrovaná střední škola polygrafická, Brno, Šmahova 110           |
|-----------------------|---------------------------------------------------------------------|
| Ročník                | 4. ročník (SOŠ, SOU)                                                |
| Název projektu        | Interaktivní metody zdokonalující proces edukace na ISŠP            |
| Číslo projektu        | CZ.1.07/1.5.00/34.0538                                              |
| Číslo a název šablony | III/2 Inovace a zkvalitnění výuky prostřednictvím ICT               |
| Autor                 | Bc. Lea Navrátilová                                                 |
| Tématická oblast      | Video                                                               |
| Název DUM             | Uložení projektu                                                    |
| Pořadová číslo        | DUM 10                                                              |
| Kód DUM               | VY_32_INOVACE_10_OV_NA                                              |
| Datum vytvoření       | 23. 10. 2012                                                        |
| Anotace               | Žáci se naučí v programu Windows Movie Maker uložit hotový projekt. |

Pokud není uvedeno jinak, je uvedený materiál z vlastních zdrojů autora.

Integrovaná střední škola polygrafická, Brno, Šmahova 110 Šmahova 110, 627 00 Brno

Windows Movie Maker

# 1 krok

### Práce s Movie Maker Uložení hotového projektu

Uložení hotového projektu je v Movie Maker stejně snadné jako jeho vytváření. Nemusíte nastavovat žádné kompresní poměry ani jiná nastavení. V podnabídce **Dokončit film** vyberte zda chcete video Uložit do počítače, na disk CD, odeslat e-mailem, na web nebo zpět do připojené digitální kamery.

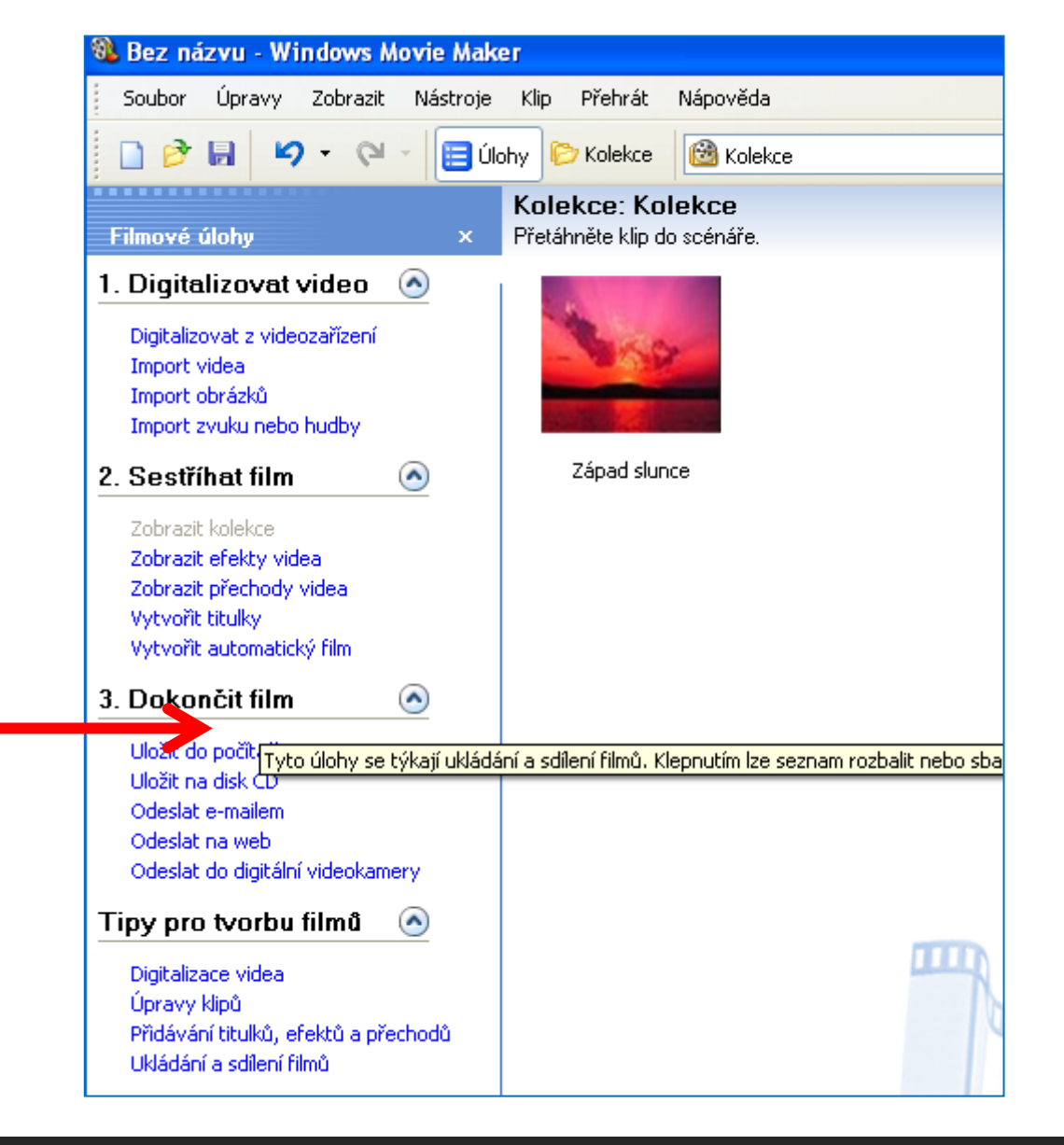

Integrovaná střední škola polygrafická, Brno, Šmahova 110 Šmahova 110, 627 00 Brno

Interaktivní metody zdokonalující edukaci na ISŠP CZ.1.07/1.5.00/34.0538

Windows Movie Maker DUM číslo: 10 Název: Uložení projektu Strana: 3/7

# 2 krok

Práce s Movie Maker Uložení hotového projektu

| Průvodce uložením filmu                                                       |              |   |           |
|-------------------------------------------------------------------------------|--------------|---|-----------|
| <b>Uložený soubor filmu</b><br>Zadejte informace o uloženém souboru filmu.    |              |   | <b>E</b>  |
| <ol> <li>Zadejte název souboru uloženého filmu.<br/>hotovy_projekt</li> </ol> |              |   |           |
| 2. Umístění, do kterého bude film uložen:                                     |              |   |           |
| C:\Documents and Settings\navratilova\Plocha                                  |              | * | Procházet |
|                                                                               |              |   |           |
|                                                                               |              |   |           |
|                                                                               |              |   |           |
|                                                                               |              |   |           |
|                                                                               |              |   |           |
|                                                                               |              |   |           |
|                                                                               |              |   |           |
|                                                                               |              |   |           |
|                                                                               |              |   |           |
|                                                                               |              |   |           |
|                                                                               | < Zpět Další | > | Storno    |

Integrovaná střední škola polygrafická, Brno, Šmahova 110 Šmahova 110, 627 00 Brno

Interaktivní metody zdokonalující edukaci na ISŠP CZ.1.07/1.5.00/34.0538

Windows Movie Maker

# 3 krok

### Práce s Movie Maker Uložení hotového projektu

V posledním okně Průvodce uložením filmu si v části Nastavení – podrobnosti ověřte, jaká je výsledná velikost vašeho videoprojektu. Pro nejlepší kvalitu volte formát WMV 720 × 576 pixelů a 25 snímků za sekundu, které odpovídá televiznímu výstupu PAL 4:3.

### Průvodce uložením filmu

#### Nastavení filmu

Vyberte nastavení, které chcete použít při ukládání filmu. Vybrané nastavení určuje kvalitu a velikost souboru uloženého filmu.

#### Nejvyšší kvalita přehrávání v tomto počítači (doporučeno) Zobrazit další možnosti...

 Nastavení - podrobnosti
 Velikost filmového souboru

 Typ souboru: Formát WMV (Windows Media Video)
 Požadované místo (odhad):

 Přenosová rychlost: 2,1 Mb/s
 Požadované místo (odhad):

 Velikost zobrazení: 720 x 576 pixelů
 Dostupné místo (odhad) na disku C:

 Poměr stran: 4:3
 Dostupné místo (odhad) na disku C:

 Snímků za sekundu: 25

 Velikost Zpět
 Další >

Integrovaná střední škola polygrafická, Brno, Šmahova 110 Šmahova 110, 627 00 Brno

Interaktivní metody zdokonalující edukaci na ISŠP CZ.1.07/1.5.00/34.0538

Windows Movie Maker

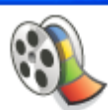

## Uložení hotového projektu

1. Úkol pro žáky:

Popište vlastními slovy program Movie Maker.

Nápověda k 1. úkolu:

Nezapomínejte na pozitiva, ale možná, že se zmíníte, že některé aplikace v tomto programu postádáte?

Integrovaná střední škola polygrafická, Brno, Šmahova 110 Šmahova 110, 627 00 Brno

Windows Movie Maker

Citace

[online]. [cit. 2012-10-17]. Dostupné z: Webové stránky redakce Jak na počítač. Přikryl, Josef. Kompletní průvodce programem, 2009 (dostupné z URL: http://www.

np.zive.cz/download.aspx?id\_file=525698234/, platnost stránek ověřena k 9. 9. 2012)

Ukázky obrázků z videozáznamů školních akcí Integrované střední školy polygrafické, Brno, Šmahova 110 kamera: žáci a vyučující Bc. Lea Navrátilová

Integrovaná střední škola polygrafická, Brno, Šmahova 110 Šmahova 110, 627 00 Brno

Interaktivní metody zdokonalující edukaci na ISŠP CZ.1.07/1.5.00/34.0538

Windows Movie Maker